# GURU NANAK COLLEGE OF ARTS SCIENCE & COMMERCE

#### **Online Fees Payment Guidelines**

#### DATE: 19-04-2022

### 1) Go to www.feepayr.com

- 2) Enter 10 digits Registered Mobile Number.
- 3) Enter Received OTP.
- 4) Student will be logged into the system.
- 5) Click on Pay Now Proceed to Payment.
- 6) Use the given options for payment of fees.

## 7) The below listed steps has to be followed for smooth payment process

- Enter correct card details (like name of card, Debit/Credit card number, expiry date of card)
- Enter correct OTP number received through your bank registered mobile number
- Quickly enter the OTP number
- 1) A confirmation message will be displayed after successful payment of fees.
- 2) To view/ print the receipt: Click go to home page payment history detail receipt

print. Also, the receipt will be sent to your registered email id.

#### For any queries about online payment please contact :

- 1. Mr. Sachin Gawde (7028013225)
- 2. Ms. Sindhu (7045470919)

# Timings: 01.00 p.m. to 4.00 p.m. only.